INSTRUCTIVO PARA INGRESO A CARRERAS DE POSGRADO

ASPIRANTES GRADUADOS DE LA UNIVERSIDAD DE EL SALVADOR

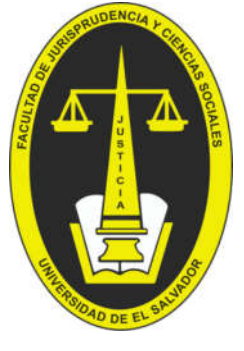

UNIDAD DE POSGRADO

(C) 2511-2000 (Ext: 2101)

☑ posgrado.jurisprudencia@ues.edu.sv

# **REINGRESO POR MAESTRÍA**

A continuación, se muestra el procedimiento general para aplicar ingreso en línea. Siga estos pasos si se ha graduado de la **Universidad de El Salvador** a nivel de Licenciatura, Ingeniería, Doctorado o inclusive de una carrera de posgrado previa.

# Paso 1:

Acceder desde su navegador a la dirección: https://eel.ues.edu.sv/ y dar clic en "Iniciar Sesión"

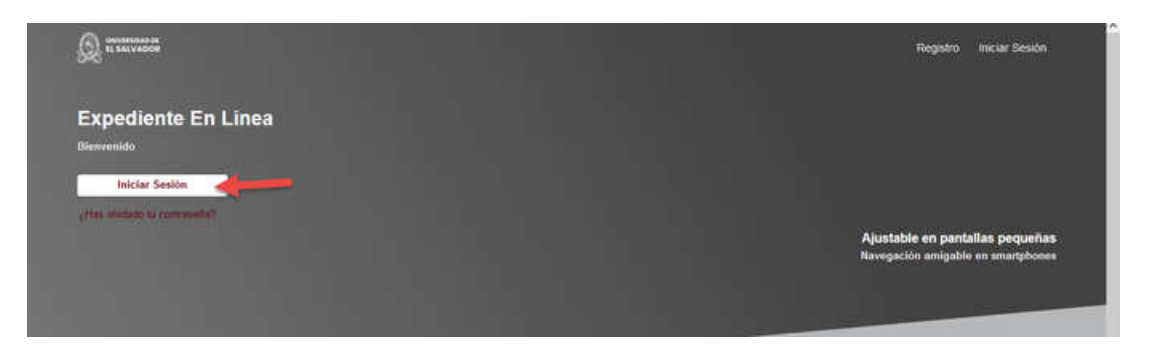

# Paso 2:

Ingresar su carnet y contraseña (Si no lo posee escribir al correo: **mauricio.sanchez@ues.edu.sv**) y dar clic en "Ingresar":

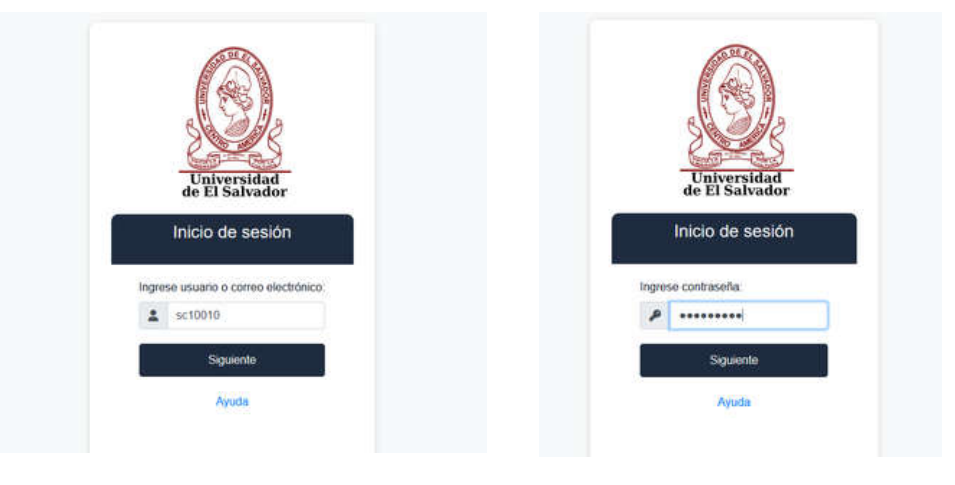

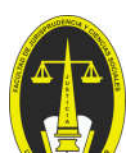

Actualizar la fotografía con una reciente, para ello deberá dar clic en "Perfil":

| Q                       | Ingenieria de Sistemas Informáticos (PR) - 1998 |           |                          | ¢ 🚺 5010010 |
|-------------------------|-------------------------------------------------|-----------|--------------------------|-------------|
| •                       | ♠ > Expediente                                  |           |                          | 2 Perfii 2  |
| Pice<br>22<br>Macapoles | Inscripcion                                     | 1 <b></b> | Expediente<br>Expediente |             |
| B<br>Expediente         | Pagos<br>Pagos                                  |           | Encuestas                |             |
| Paper                   | Campus<br>Campos                                |           | Procesos<br>Procesos     | °6          |

Actualizar la fotografía del Perfil, para ello deberá dar clic en el espacio "Avatar".

| A > Expediente > Perfil     |                                       |                              |  |
|-----------------------------|---------------------------------------|------------------------------|--|
| Avatar Correo Dirección     | locumentos Due Educación Familia Foto | grafias Información Telèfono |  |
| Avatar<br><sub>Acator</sub> |                                       | Correo                       |  |
| Direction                   | 6                                     | Documentos                   |  |

Dar clic en la "Fotografía" actual

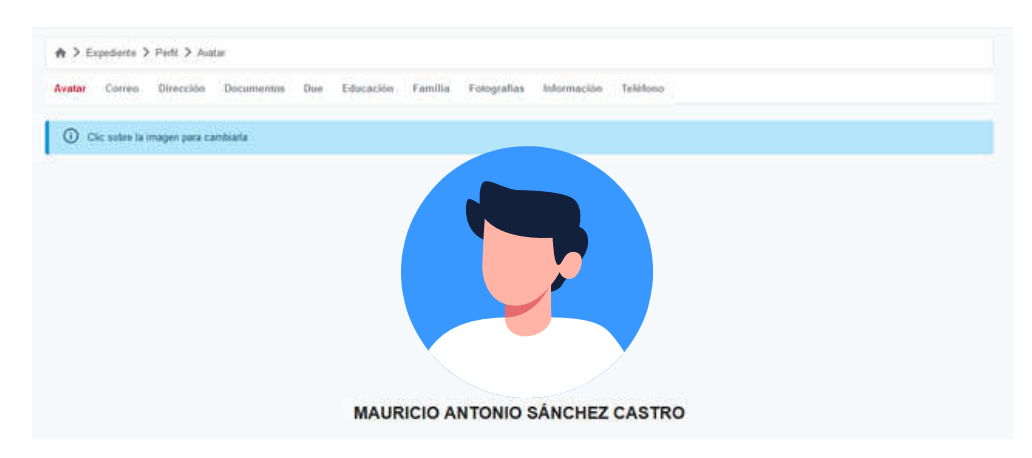

### Características de la fotografía:

- Tomada de frente con **vestimenta formal**, en colores oscuros de preferencia (no selfie).
- Si utiliza lentes, éstos no deben mostrar reflejo por el efecto del flash.
- El fondo de la fotografía debe ser liso de preferencia azul o blanco (sin objetos al fondo)

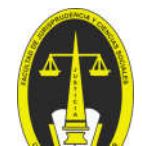

Dar clic en "**+fotografía"** y luego ubicar la fotografía correspondiente en el equipo y dar clic en abrir

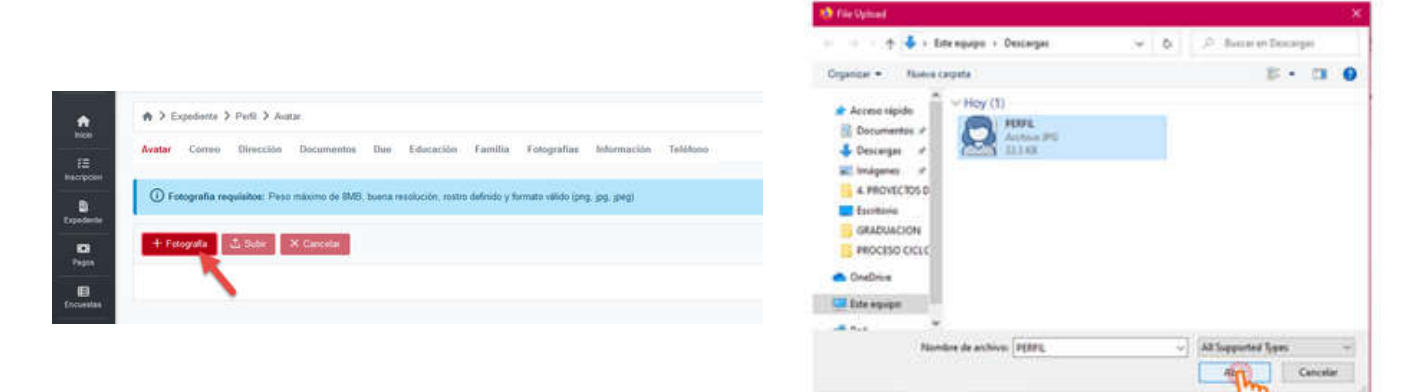

## Clic en "Subir"

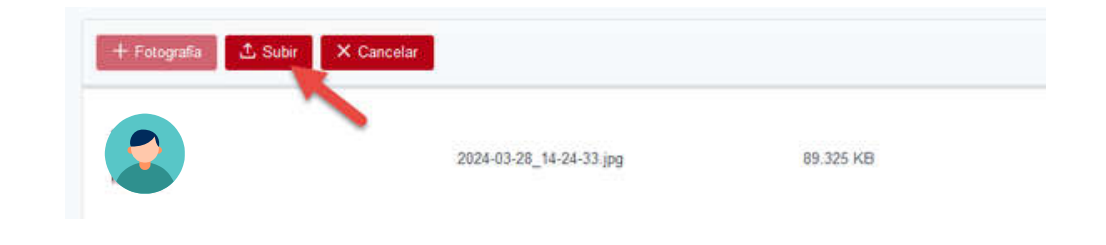

# Paso 4:

En las opciones de perfil, actualizar datos de Direcciones, Teléfonos y Correos. Para editar dentro de cada sección, dar clic sobre el ícono "**Editar**". Si se requiere agregar un campo adicional, dar clic en el icono "+". En cada campo que se actualice, dar clic en "**Guardar**"

| Avatar Correo Dire     | ción Documentos Due | Educación Familia Fotogra | fini Información Telefono   |   |
|------------------------|---------------------|---------------------------|-----------------------------|---|
| Avatar                 |                     | ь                         | Correo                      | _ |
| Direction<br>Direction |                     |                           | Documentos<br>Documentos    |   |
| Due<br>Due             |                     | 3                         | Education<br>Education      |   |
| Familia<br>Familia     |                     | 8                         | Fotografies<br>Fittografies |   |
| Información            |                     |                           | Telefono                    |   |

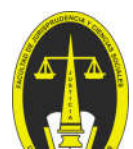

# Paso 5:

Seleccionar la carrera con la cual se realizará el proceso. Puede ser una **carrera de pregrado o posgrado**, siempre que posea la indicación de **"Titulado**"

| Innenieria de Sistema | s Informáticos (PR) - 1998      |               |   |                      |
|-----------------------|---------------------------------|---------------|---|----------------------|
| Ingenera de Oisterne  |                                 |               |   |                      |
| Licenciatura en Admi  | nistración de Empresas (PR) + 1 | 994 (mattern) |   | Universidad Facultad |
| Inscripcion           |                                 | Expediante    |   |                      |
|                       |                                 |               |   | Nueva interfaz de tu |
| Pagos                 | 10                              | Encuestas     |   | Expediente !         |
| Pagos                 |                                 | Encuestas     | - | Expedicite           |

Paso 6:

Aplicar al reingreso, dar clic en la pestaña "Procesos",

|                   |                  |    |                          | N3 |
|-------------------|------------------|----|--------------------------|----|
| A Non             | A > Expediente   |    |                          |    |
| 15<br>Inscripcion | Inscripcion      | 12 | Expediente<br>Expediente | 8  |
| Expediente        | Pagos<br>Pagos   | ۵  | Encuestas<br>Encuestas   | E  |
| Papos             | Campus<br>Campus |    | Procesos<br>Procesos     | •0 |
| 1<br>Carrous      |                  |    |                          | -  |

Paso 7:

Dar clic en la lista "Reingresos":

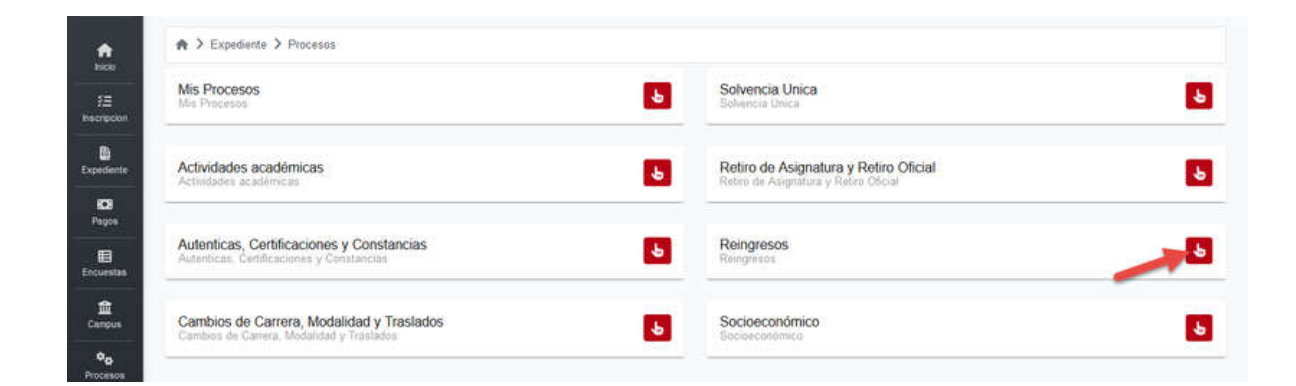

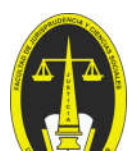

Seleccionar la opción "Reingreso a estudios de Posgrado, Maestrías, Especialidades y Doctorados".

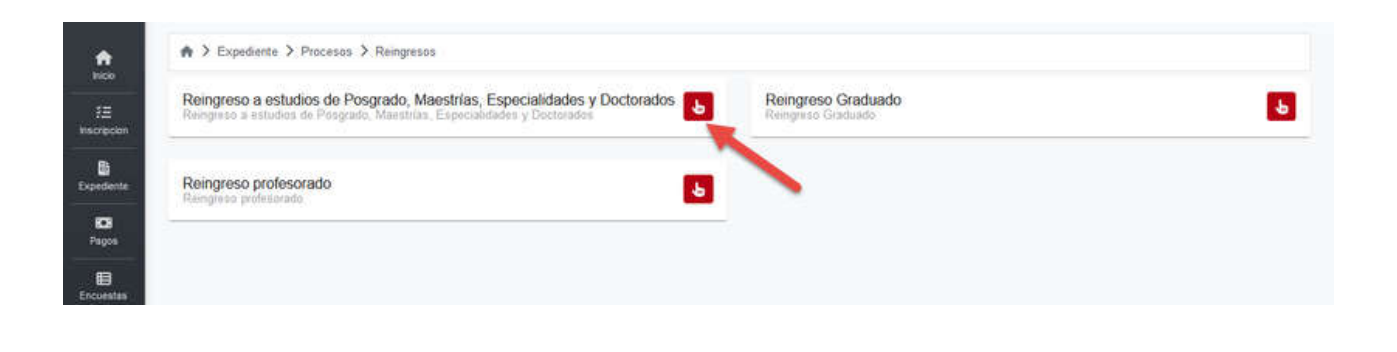

## Paso 8:

Seleccionar la "Facultad de Jurisprudencia y Ciencias Sociales" el Plan de Estudio de la Maestría a estudiar, el Ciclo de estudio y en Justificación colocar la razón de Reingreso

| eingreso Posgrado                              |   |                                                                                                    |                  |          |  |
|------------------------------------------------|---|----------------------------------------------------------------------------------------------------|------------------|----------|--|
| Facultad: ?                                    |   | Plan de Estudio. ?                                                                                                    | Cicla: (?)       |          |  |
| Facultad de Jurisprudencia y Ciencias Sociales | * | (M10208P - 2019) Maestria en Estudios de Género 🛛 👻                                                                                                    | 1-2025           |          |  |
| Justificación:<br>Estudio de Maestria          |   | (M10205 - 2017) Maestria en Derecho Administrativo y Politica<br>(M10205 - 2017) Maestria en Derecho Privado<br>(M10206 - 2013) Maestria en Derecho Penal Económico<br>(M10207 - 2018) Maestria en Ciencia Política y Gestión Públi<br>201000 Maestria en Ciencia Política y Gestión Públi | s Públicas<br>ca | <u> </u> |  |

# Paso 9:

### Clic en "Confirmo mi deseo de iniciar este proceso"

| B. S. Market B. Market B.                      |   |                                                 |   |           |  |
|------------------------------------------------|---|-------------------------------------------------|---|-----------|--|
| Reingreso Posgrado                             |   |                                                 |   |           |  |
| Facultad ?                                     |   | Plan de Estudio [                               |   | Cicle (?) |  |
| Facultad de Jurisprudencia y Ciencias Sociales | ~ | (M10208P - 2019) Maestria en Estudios de Género | ~ | 1 - 2025  |  |
| Justificación                                  |   |                                                 |   |           |  |
| Estudio de Maestria                            |   |                                                 |   |           |  |
|                                                |   |                                                 |   |           |  |
|                                                |   |                                                 |   |           |  |

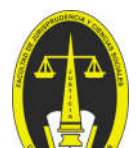

Paso 10:

## Clic en "Subir Documento"

| 0                                                      |                                                    |                             |         |
|--------------------------------------------------------|----------------------------------------------------|-----------------------------|---------|
| Solicitud                                              | Revisión de documentación                          | Verificación de Información | Notific |
|                                                        | Confirma mi desea de inici                         | ar este proceso             |         |
| Documentos de So                                       | icitud Academica                                   |                             |         |
| Atestados Solicitud Ge<br>Documento que tendrá toda la | información que un estudiante desee adjuntar a una |                             |         |
| 6                                                      | Subr documents                                     |                             |         |
|                                                        |                                                    |                             |         |
|                                                        |                                                    |                             |         |

## Clic en "+Documento"

| Selicitud                | Revisión de documentación                               | Venticación de Información                 | Notifica |
|--------------------------|---------------------------------------------------------|--------------------------------------------|----------|
|                          | Confirma mi deseo de inici                              | ar este proceso                            |          |
| Documentos de So         | plicitud Academica                                      |                                            |          |
|                          | Atestados Solicituo                                     | General                                    |          |
|                          | Documento que tendrá toda la información que un estudia | nte desee adjuntar a una solicitud general |          |
|                          | + Documento                                             | umento                                     | Vol      |
|                          |                                                         |                                            |          |
|                          |                                                         |                                            |          |
|                          |                                                         |                                            |          |
| Academic                 | is será considerado una talta                           |                                            | ^        |
| ▲ Subir documentos ajenc |                                                         |                                            |          |
| A Subir documentos ajent | B Connel Alter Sale                                     | and                                        |          |

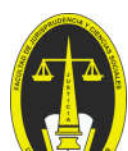

Cargar documentos requeridos. Este debe ser un único documento en PDF que contenga:

| Documento            | Específicaciones                                                                                                    |
|----------------------|----------------------------------------------------------------------------------------------------|
| DUI                  | <ul> <li>Copia ampliada a 150%, legible</li> <li>A colores</li> <li>Ambos lados en la misma cara de la hoja.</li> </ul>                                                                                                    |
| Título Universitario | <ul> <li>Copia completa</li> <li>A color, legible</li> <li>El título original debe poseer la firma del<br/>sustentante.</li> <li>Copiar ambos lados si constan sellos en la parte<br/>posterior.</li> <li>Agregar copia a color del "Certificado de<br/>Registro y Auténtica de Título" emitido por el<br/>MINED (títulos nacionales). **Si no se tiene<br/>podrá presentarse posteriormente</li> <li>Agregar copia del Apostille o documentos por<br/>trámites de incorporación (títulos extranjeros) o<br/>Si el título estuviese en un idioma diferente al<br/>español, agregar testimonio de escritura<br/>pública por trámites de traducción. **Si no se<br/>tiene podrá presentarse posteriormente</li> </ul> |
| Otros Atestados      | <ul> <li>Currículum Vitae actualizado según formato<br/>(Sin atestados o anexos)</li> <li>Carta de Postulación</li> </ul>                                                                                                    |

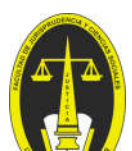

Una vez ubicado el archivo, seleccionar y dar clic en "Abrir":

|                                                                                                    | <br>Φ. | P Butter en Door   | aight . |   |
|----------------------------------------------------------------------------------------------------|--------|--------------------|---------|---|
| Organizar • Rueva carpeta                                                                                                    |        | B -                | - 13    |   |
| Accesso stipulos  Descumentos a  Descumpante  A PROVECTOS D  S PROCESSO CICLU  C Deschargen  C Descumpante  C Descumpante  C |        |                    |         |   |
| Nambre de actives (2000)                                                                                                    |        | All Supported Spes |         | - |

## Clic en "Subir Documento"

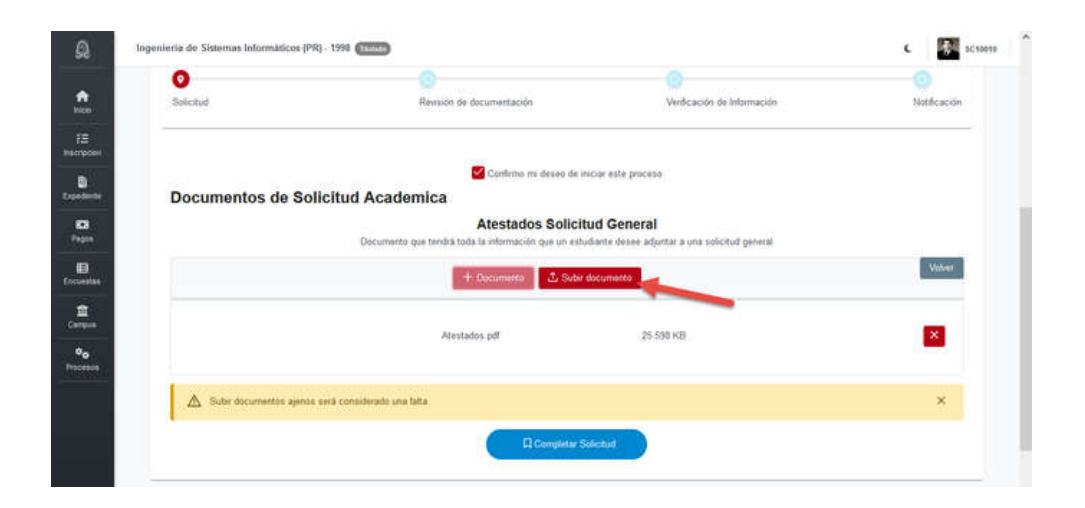

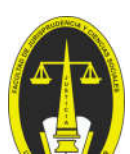

Clic en "Completar Solicitud"

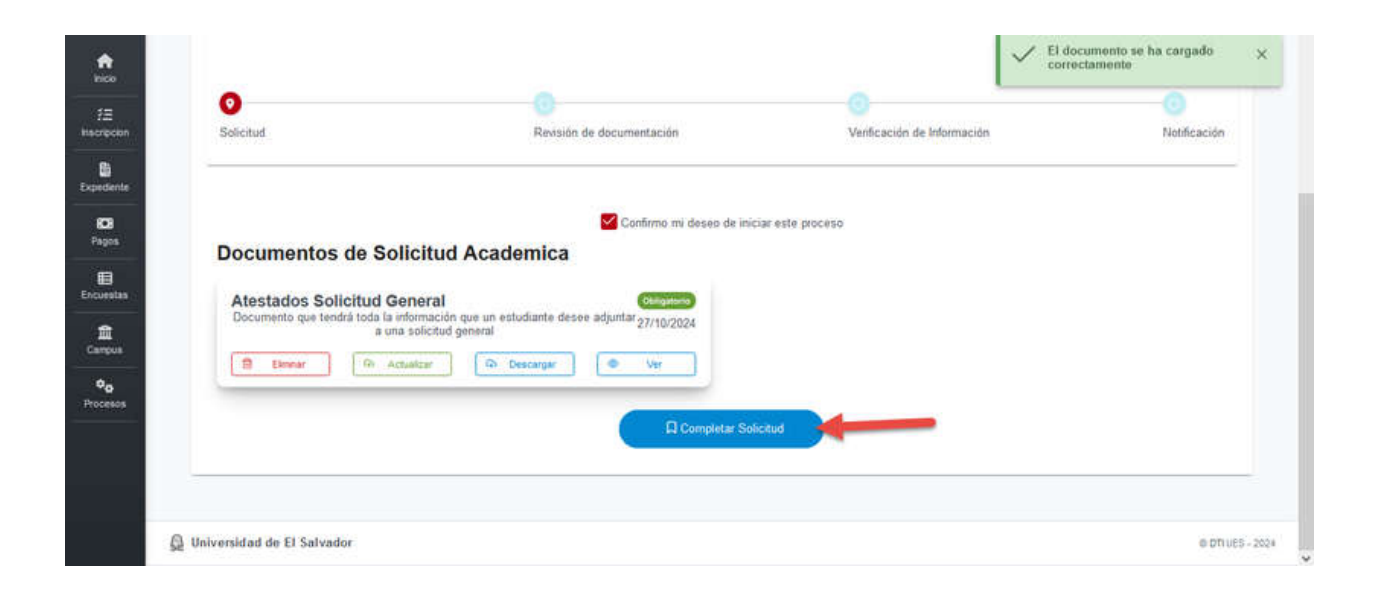

### Se mostrará el trámite de Reingreso en estado "INICIADO"

| 27 |         | 1000000    | trease as configuration on concess scienting                             | And A Street 1                                                                              |                                                                                                    |                                                                                                    |                                                                                                    |
|----|---------|------------|--------------------------------------------------------------------------|---------------------------------------------------------------------------------------------|----------------------------------------------------------------------------------------------------|----------------------------------------------------------------------------------------------------|----------------------------------------------------------------------------------------------------|
| 16 | 3448245 | 3017247    | Reingreso a estudios de Posgrado, Maestrías, Especialidades y Doctorados | 2025 - Ciclo I                                                                              | 27/10/2024                                                                                                    | INICIADO                                                                                                    | ۰.                                                                                                    |
|    | 16      | 16 3448245 | 16 3448245 3017247                                                       | 16 3/48245 3017247 Reingreso a estudios de Posgrado, Maestrias, Especialidades y Doctorados | 16         3448245         3017247         Reingreso a estudios de Posgrado. Maestrías, Especialidades y Doctorados         2025 - Ciclo I | 16         3448245         3017247         Reingreso a estudios de Posgrado, Maestrías, Especialidades y Doctorados         2025 - Ciclo I         27/10/2024 | 16         3448245         3017247         Reingreso a estudios de Posgrado. Maestrías, Especialidades y Doctorados         2025 - Ciclo I         27/10/2024         INICIADO |

# Paso 12:

Esperar a que se notifique vía correo electrónico que la documentación presentada es correcta y que puede cancelar su Arancel de **"Solicitud de Reingreso a la maestría**", en la opción **"Pagos**" --> **Colecturía** de su expediente en línea.

| A > Expediente               |                         |                  |
|------------------------------|-------------------------|------------------|
| E Inscripcion<br>Inscripcion | Expediente Expediente   | B                |
| Pagos<br>Pagos               | Encuestas     Encuestas | ₿                |
| Campus<br>Campus             | Procesos<br>Procesos    | ¢ <sub>0</sub> , |

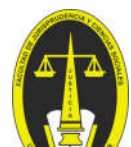

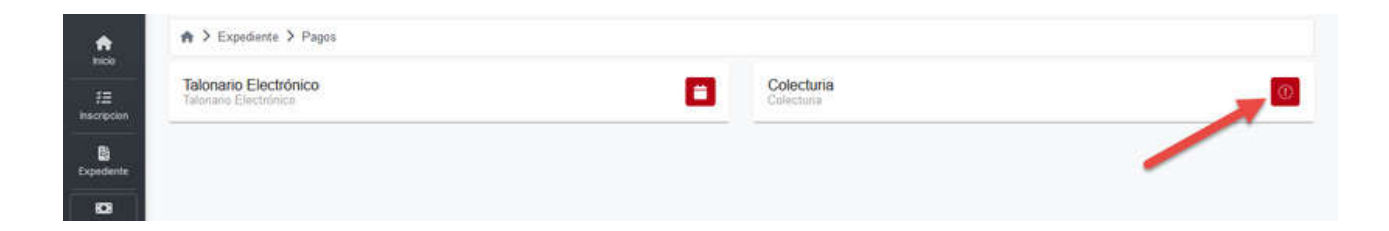

Clic sobre el Signo de Dólar de la Maestría a la que aplicamos para generar el Mandamiento de Pago:

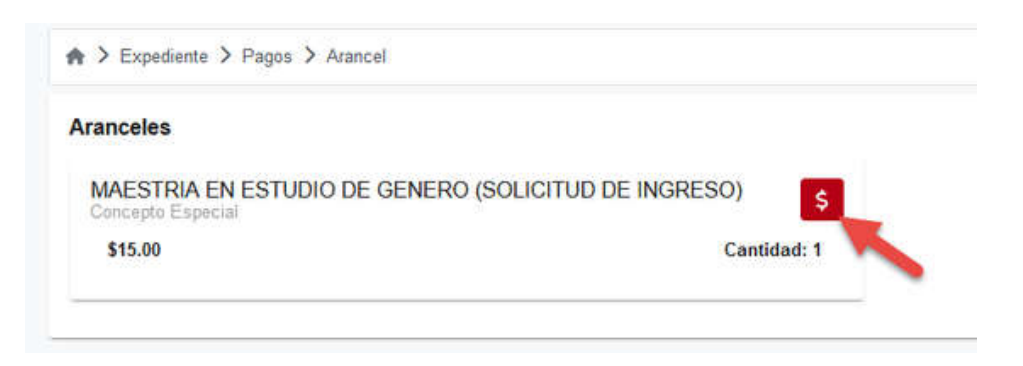

Confirmar que queremos generar el Mandamiento de pago dando clic en "Crear Mandamiento de Pago"

| MAESTRIA EN ESTUDIO<br>Concepto Especial | DE GENERO (SOLICITUD DE INGRESO)                     |          |                |         |   |
|------------------------------------------|------------------------------------------------------|----------|----------------|---------|---|
| \$15.00                                  |                                                      |          |                |         |   |
|                                          |                                                      |          |                |         | × |
|                                          | Descripción                                          | Cantidad | Monto unitario | Total   | 1 |
| Mandamientos pendiente                   | MAESTRIA EN ESTUDIÓ DE GENERO (SOLICITUD DE INGRESO) | 1        | \$15           | \$15.00 |   |
| No se han encontrado regist              | Crear Mandamiento para pago                          |          |                |         |   |

Cancelar el arancel en cualquier Agencia del Banco Agrícola o a través de los medios electrónicos del mismo banco, mediante el NPE que aparecerá en pantalla.

| oncento Especial                  |         |
|-----------------------------------|---------|
| 994 0000 0150 0400 0000 3049 0575 |         |
| \$15.00                           | VIGENTE |

Nota: Imagen con fines ilustrativos. El NPE es diferente para cada aspirante.

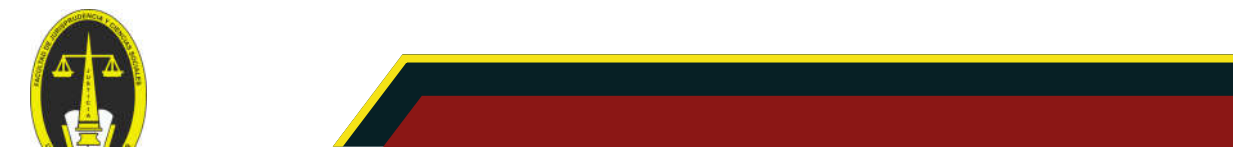

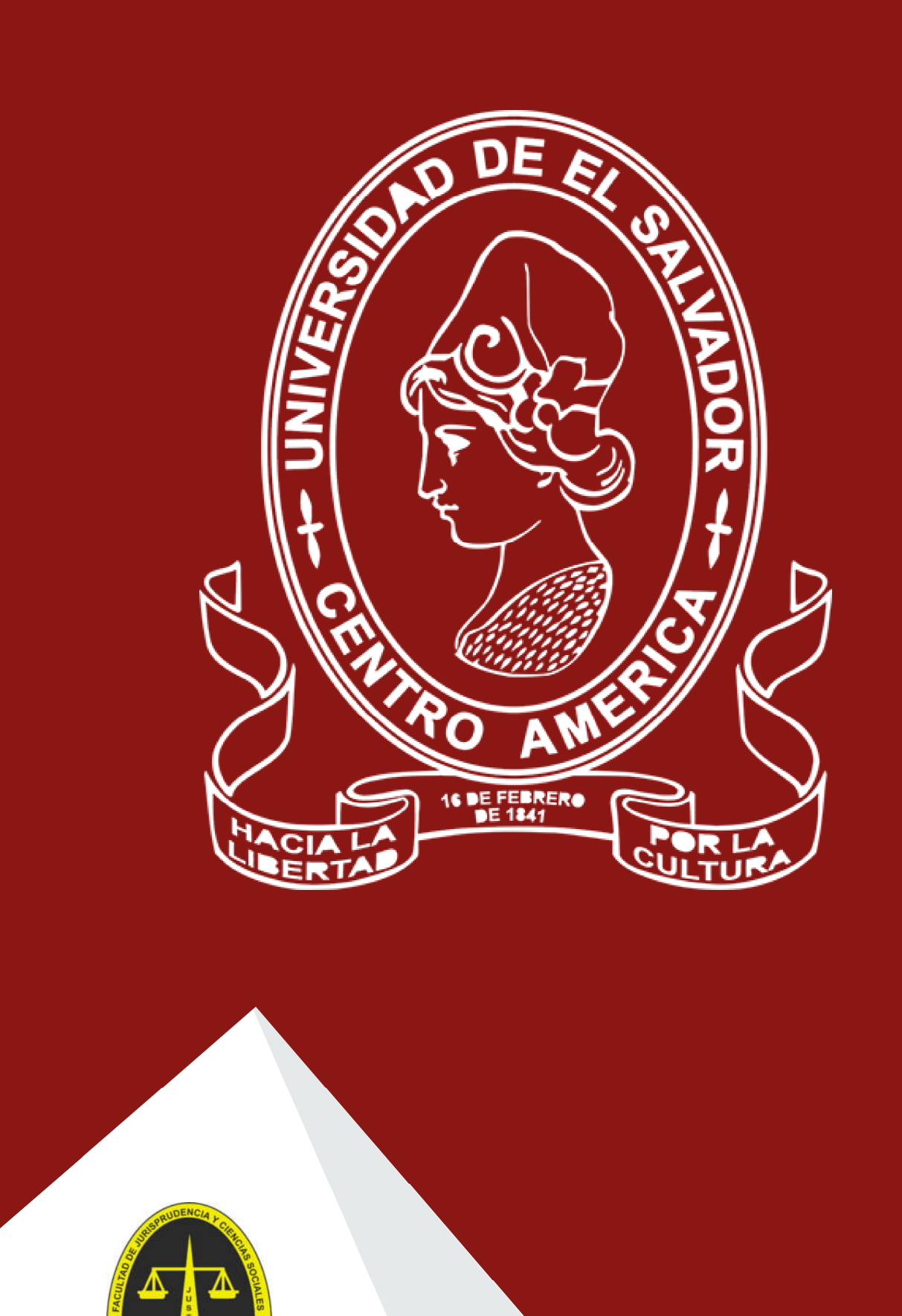